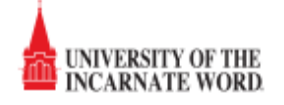

In order for students to print in the new UIW Print system they must add credit to their account. All students will have \$1.00 loaded into their accounts. After that is used the student will need to load their own money. Students can also check their balance at anytime using the system outlined below.

## To add money to your UIW Print account follow the instructions below:

1. Login to Cardinal Apps (apps.uiw.edu) with your UIW username and password.

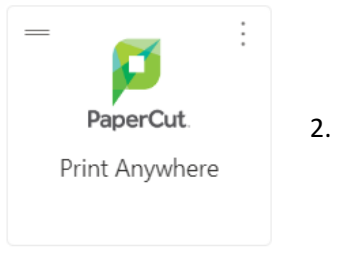

. Select "PaperCut/ Print Anywhere"

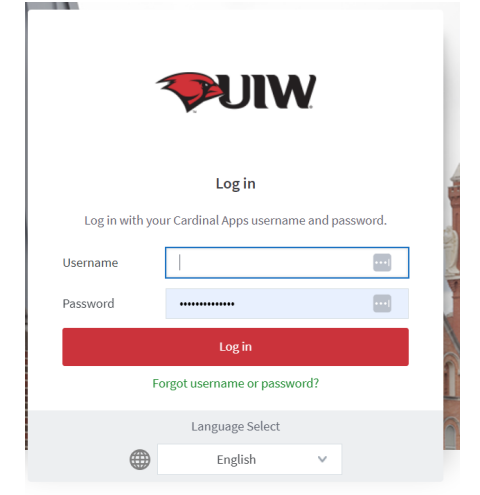

3. Log in with your UIW network username and password. You only need to enter your username without the @student.uiwtx.edu or @uiwtx.edu.

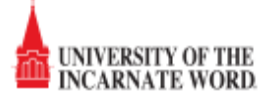

|                                                                                               | Summary                                    |                                                                                                    |       |           |
|-----------------------------------------------------------------------------------------------|--------------------------------------------|----------------------------------------------------------------------------------------------------|-------|-----------|
| Summary<br>Rates                                                                              | Username                                   | isadmin2 (Dennis Murray)                                                                                                |       |           |
| Transfers                                                                                     | Balance                                    | (\$0.84)                                                                                                    |       |           |
| Transaction History                                                                           | Total print jobs                           | 30                                                                                                    | 1     | Calaa     |
| Recent Print Jobs                                                                             | Total pages                                | 41                                                                                                    | 4.    | Selec     |
| Jobs Pending Release                                                                          | Activity                                   |                                                                                                    |       |           |
| Add Credit                                                                                    | ,                                          |                                                                                                    |       |           |
| Log Out                                                                                       | \$0.00 -                                   | Balance history for isadmin2                                                                                            |       |           |
|                                                                                               |                                            |                                                                                                    |       |           |
|                                                                                               | -\$0.50                                    |                                                                                                    |       |           |
|                                                                                               | 。-\$1.00 ·                                 |                                                                                                    |       |           |
|                                                                                               | -\$1.50                                    |                                                                                                    |       |           |
|                                                                                               |                                            |                                                                                                    |       |           |
|                                                                                               | -\$2.00 -                                  |                                                                                                    |       |           |
|                                                                                               | -\$2.50 -                                  |                                                                                                    |       |           |
|                                                                                               | 7 Jun                                      | 14 Jun 21 Jun 28 Jun                                                                                                    | 5 Jul |           |
|                                                                                               |                                            | Day                                                                                                    |       |           |
|                                                                                               |                                            |                                                                                                    |       |           |
|                                                                                               | Environmental                              | Impact                                                                                                    |       |           |
|                                                                                               | 0.4% of a tree                             |                                                                                                    |       |           |
|                                                                                               | 457 g of CO2                               |                                                                                                    |       |           |
|                                                                                               | 7 29.6 hours suppin                        | a a 60M light hulb                                                                                                    |       |           |
|                                                                                               | 28.6 nours runnin                          | g a 6000 light buib                                                                                                    |       |           |
|                                                                                               |                                            |                                                                                                    |       |           |
|                                                                                               |                                            |                                                                                                    |       |           |
| aperCutMF                                                                                     |                                            |                                                                                                    |       |           |
| aperCutMF                                                                                     | Add credi                                  | it using CASHNet                                                                                                    |       |           |
|                                                                                               | Add credi                                  | it using CASHNet                                                                                                    |       |           |
|                                                                                               | Add credi                                  | ame isadmin2                                                                                                    |       |           |
| Imary<br>Isfers                                                                               | Add credi                                  | ame isadmin2<br>Galance (\$0.84)                                                                                        |       |           |
| Imary<br>Isfers<br>Isaction History                                                           | Add credi                                  | it using CASHNet<br>ame isadmin2<br>Salance (\$0.84)<br>to add                                                          |       |           |
| Imary<br>Infers<br>Isaction History<br>ent Print Jobs                                         | Add credi<br>Usern<br>Current B<br>Amount  | it using CASHNet<br>ame isadmin2<br>Balance (\$0.84)<br>to add Select the amount<br>\$2.00<br>\$5.00                    |       | Add Value |
| aperculing Release                                                                            | Add credi<br>Userni<br>Current B<br>Amount | it using CASHNet<br>ame isadmin2<br>Balance (\$0.84)<br>to add <u>Select the amount</u><br>\$5.00<br>\$5.00<br>\$10.00  |       | Add Value |
| apercurrer<br>mary<br>es<br>1sfers<br>1saction History<br>ent Print Jobs<br>5 Pending Release | Add credi<br>Usern:<br>Current B<br>Amount | it using CASHNet<br>ame isadmin2<br>Balance (\$0.84)<br>to add <b>Select the amount</b><br>\$52.00<br>\$5.00<br>\$10.00 |       | Add Value |
| amary<br>es<br>asfers<br>asaction History<br>ent Print Jobs<br>s Pending Release<br>a Print   | Add credi<br>Userni<br>Current B<br>Amount | it using CASHNet<br>ame isadmin2<br>Balance (\$0.84)<br>to add <b>Select the amount</b><br>\$52.00<br>\$5.00<br>\$10.00 | [     | Add Value |

Select the "Add Credit" tab on the left side of the page.

5. Choose the amount you would like to add to your account. Choices are \$2, \$5, and \$10.

6. Choose Add Value and you will be redirected to the secure CashNet payment website.

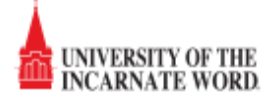

|                                                                                                    | RSITY OF THE IN                                                                    | CARNATE WOR                     | D              |         |                   |                                 |
|----------------------------------------------------------------------------------------------------|------------------------------------------------------------------------------------|---------------------------------|----------------|---------|-------------------|---------------------------------|
| checkout sign out                                                                                                    |                                                                                    |                                 |                | 7       | . Select your me  | ethod of payment and then selec |
|                                                                                                    |                                                                                    | UIW - Papercuts                 |                |         | ontinue to check  | out.                            |
| Select Method of Paymen                                                                                                    | t                                                                                  |                                 |                | 8       | 8. Enter the appr | opriate information and then    |
| New Payment Methods O Credit Card Electronic Check MasterPass                                                                                                    |                                                                                    |                                 | Continue Check | c       | ontinue checkou   | t, again.                       |
| atos                                                                                                    |                                                                                    |                                 |                |         |                   |                                 |
|                                                                                                    | SITY OF THE INC                                                                    | ARNATE WORD                     |                |         |                   |                                 |
| checkout sign out                                                                                                    |                                                                                    |                                 |                |         | 9. Verify         | information is correct and then |
|                                                                                                    | U                                                                                  | IW - Papercuts                  |                |         | choose Submit     | Payment.                        |
| Please confirm the information b                                                                                                    | pelow. To submit your payment, click (                                             | on the 'Submit Payment' button. |                |         |                   |                                 |
| Items Selected                                                                                                    |                                                                                    |                                 | Ame            | ount    |                   |                                 |
| PaperCut (Print Credit)                                                                                                    |                                                                                    |                                 |                | \$2.00  |                   |                                 |
|                                                                                                    |                                                                                    |                                 | Total Amount   | \$2.00  |                   |                                 |
| Payment Information<br>Credit Card Number:<br>Expiration Date:<br>Cardholder Name:<br>Address:<br>City:<br>State/Province/Region:<br>Zip/Postal Code:<br>Country:<br>Email Address: | 4301 Broadway<br>San Antonio<br>TX<br>78209<br>United States<br>isadmin2@uiwbt.edu |                                 |                |         |                   |                                 |
|                                                                                                    |                                                                                    |                                 | Submit         | Payment |                   |                                 |

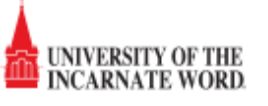

| UNIVERSITY OF THE INCARNATE WORD                                                                 |             |        |
|--------------------------------------------------------------------------------------------------|-------------|--------|
| sign out                                                                                         |             |        |
| UIW - Papercuts                                                                                  |             |        |
| Transaction Approved                                                                             |             |        |
| RECEIPT NUMBER: 1237268                                                                          |             |        |
| INFRASTRUCTURE SUPPORT-PAPERCUT<br>CURRENT DATE: 07/06/2017                                      |             |        |
| Description                                                                                      | Amount      | Tax    |
| PaperCut (Print Credit)                                                                          | \$2.00      |        |
|                                                                                                  | Total\$2.00 |        |
| Payments Received                                                                                | A           | mount  |
| Infrastructure Support-Papercut - CC<br>MasterCard X0000000000000849<br>Authorization # 044961   |             | \$2.00 |
|                                                                                                  | Total       | \$2.00 |
| Thank you for the payment.                                                                       |             |        |
| Your receipt has been emailed to isadmin2@uiwtx.edu Email Another Receipt View Printable Receipt |             |        |

10. You will receive confirmation that the transaction completed successfully and an email from noreply@uiwtx.edu.

| 🛛 🖯 ් ර                                           | ↑ ↓ ∓                                                   |            | 1                    | Thank you for yo | our payment - N        | 1essage (Plain T       |
|---------------------------------------------------|---------------------------------------------------------|------------|----------------------|------------------|------------------------|------------------------|
| FILE MESSA                                        | GE ESET                                                 |            |                      |                  |                        |                        |
| Fignore X                                         | Reply Reply Forward                                     | 🕎 Meeting  | Commvault            | Move             | 🔚 Rules ▼<br>🔊 OneNote | Mark Unre 🔛 Categorize |
| MO DOLIK -                                        | All                                                     | Cal More - | E Team Email         |                  | 📑 Actions 🔻            | 🕨 Follow Up            |
| Delete                                            | Respond                                                 |            | Quick Steps          | Fa l             | Move                   | Tags                   |
| In                                                | u 7/6/2017 9:07 AM                                      |            |                      |                  |                        |                        |
| n                                                 | oreply@uiwtx.                                           | edu        |                      |                  |                        |                        |
| П                                                 | hank you for your p                                     | ayment     |                      |                  |                        |                        |
| To Dennis Murray                                  |                                                         |            |                      |                  |                        |                        |
| 🕦 We removed ext                                  | ra line breaks from this m                              | essage.    |                      |                  |                        |                        |
|                                                   |                                                         |            |                      |                  |                        |                        |
| Receipt Numbe                                     | r: 1237268                                              |            |                      |                  |                        |                        |
| Customer: INFR                                    | ASTRUCTURESUPPOR                                        | T-PAPERCU  | T Infrastructure Sup | port-Papercu     | t Current Date         | : 07/06/2017           |
| Name/Nicknam                                      | e: Dennis Murray                                        |            |                      |                  |                        |                        |
| Description                                       |                                                         | Amour      | nt                   |                  |                        |                        |
| PaperCut (Print                                   | Credit)                                                 |            | \$2.00               |                  |                        |                        |
|                                                   | Total                                                   | \$2.00     |                      |                  |                        |                        |
| Payments Rece                                     | ived                                                    | ۵          | mount                |                  |                        |                        |
| Infrastructure S<br>MasterCard ><br>Authorizatior | upport-Papercut - CC<br>00000000000000849<br>1 # 044961 |            | \$2.00               |                  |                        |                        |
|                                                   | Total                                                   | \$2.00     |                      |                  |                        |                        |
| Thank you for t                                   | ne payment.                                             |            |                      |                  |                        |                        |

11. Choose sign out to return to papercut website.

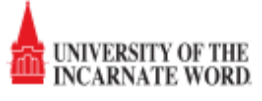

| PaperCutMF           |                          |                     |       |  |
|----------------------|--------------------------|---------------------|-------|--|
|                      | Add credit using CASHNet |                     |       |  |
| Summary              |                          |                     |       |  |
| Rates                | Username                 | isadmin2            |       |  |
| Transfers            | Current Balance          | \$1.16              |       |  |
| Transaction History  | Amount to add            | Select the amount 🔽 |       |  |
| Recent Print Jobs    |                          | Add                 | Value |  |
| Jobs Pending Release |                          |                     |       |  |
| Web Print            |                          |                     |       |  |
| Add Credit           |                          |                     |       |  |
| Log Out              |                          |                     |       |  |

12. Your new balance will be reflected and you may continue to print.